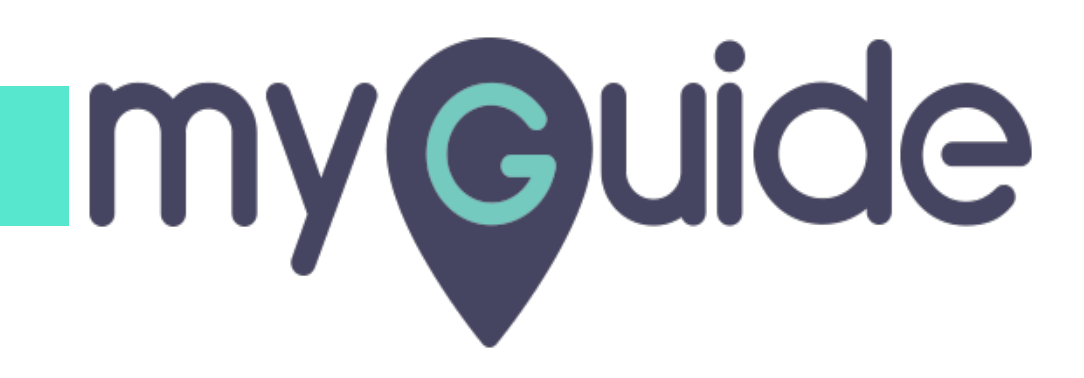

How to install MyGuide IE11 Player via Group Policy

myguide.org

#### This support doc will guide you to install MyGuide extension in your domain network via G

Log on to the server as an administrator

| Start                                                                                                    |                                                                                                    | administrator |
|----------------------------------------------------------------------------------------------------|----------------------------------------------------------------------------------------------------|---------------|
| Image: Section of the section of the sec | This support doc will guide you to install<br>MyGuide extension in your domain<br>network via GPO<br>Log on to the server as an administrator |               |
| Administrative                                                                                                    |                                                                                                    |               |

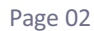

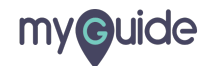

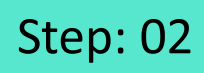

Create a folder

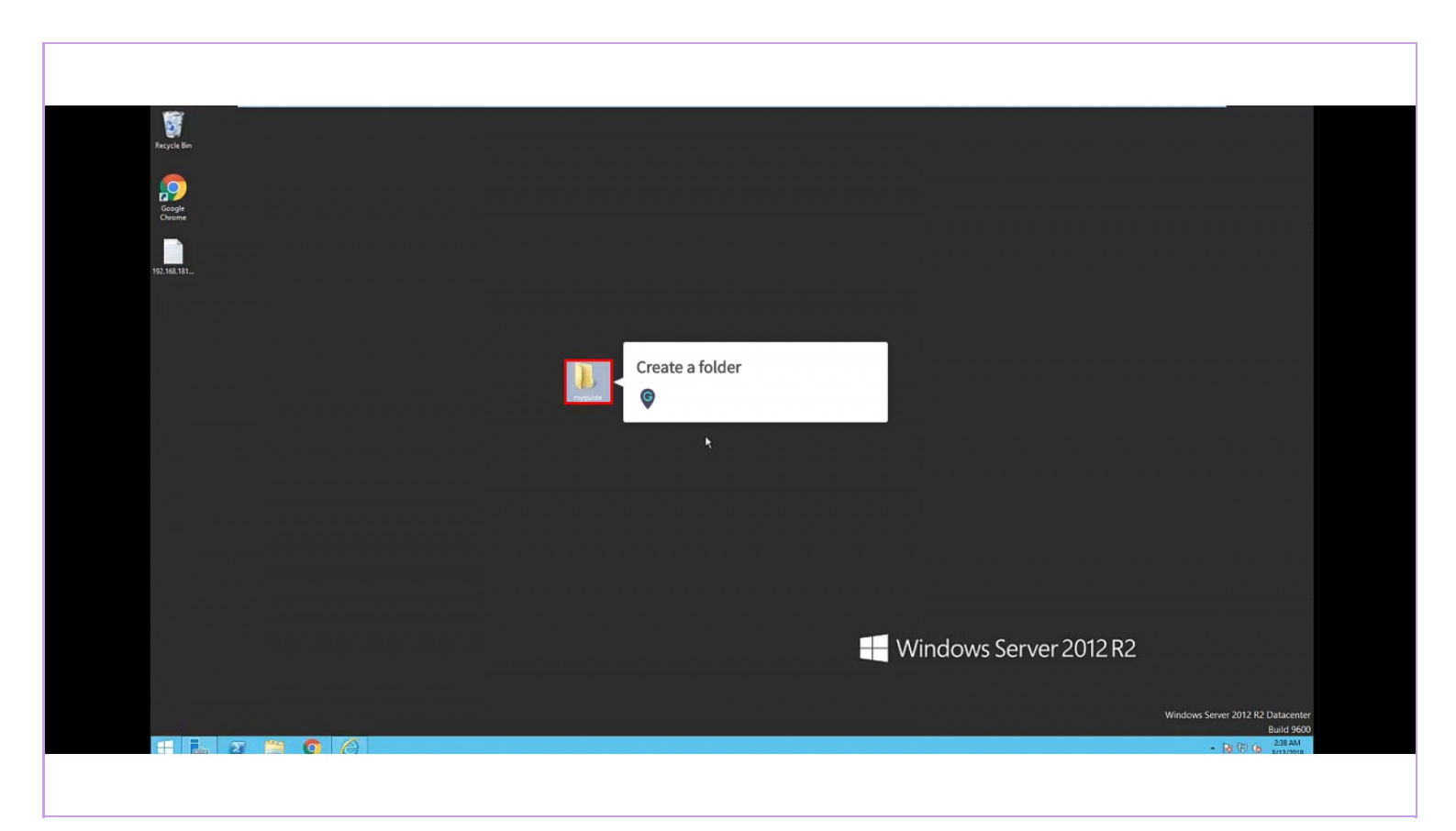

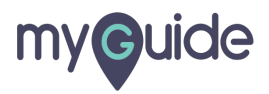

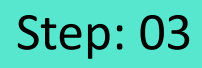

#### Visit myguide.org and download IE 11 Player

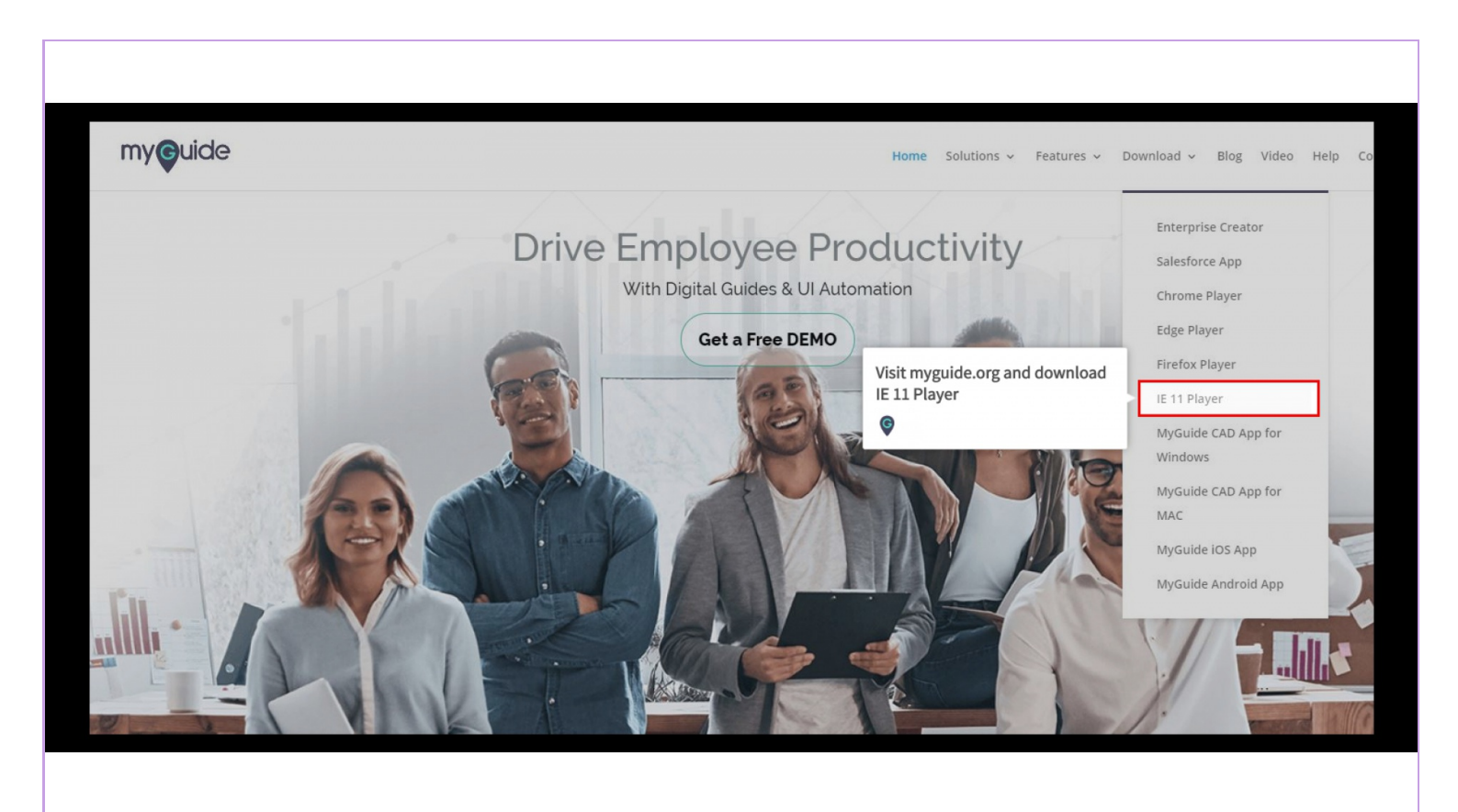

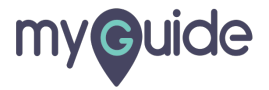

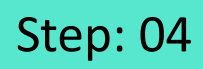

Extract the .msi file

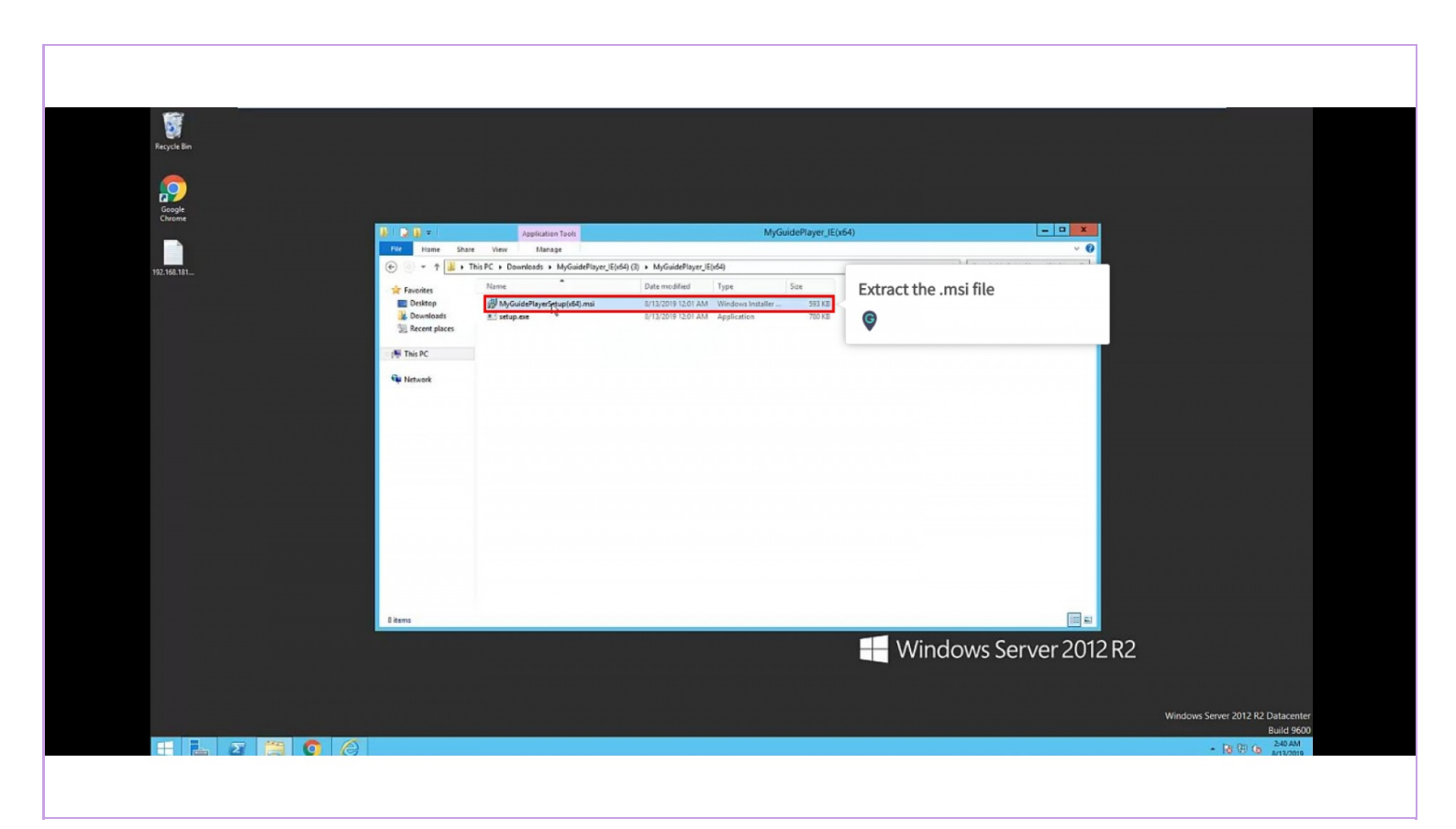

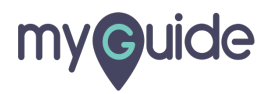

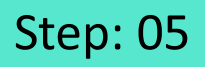

## Put this file into the previously created folder

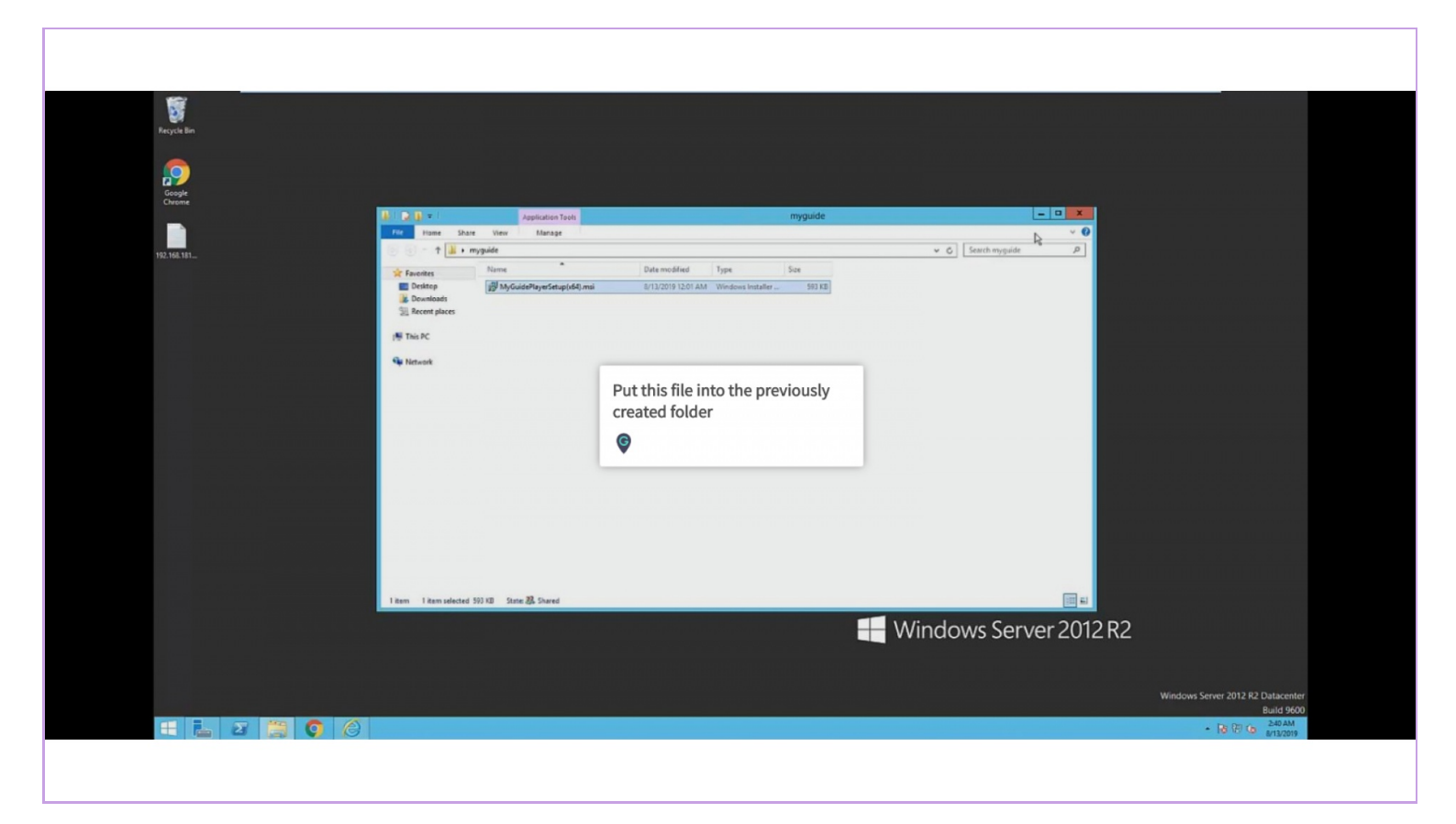

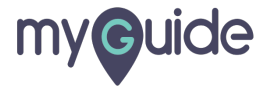

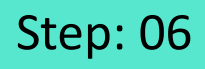

To convert this into a shared network folder, right click on it and select "Properties"

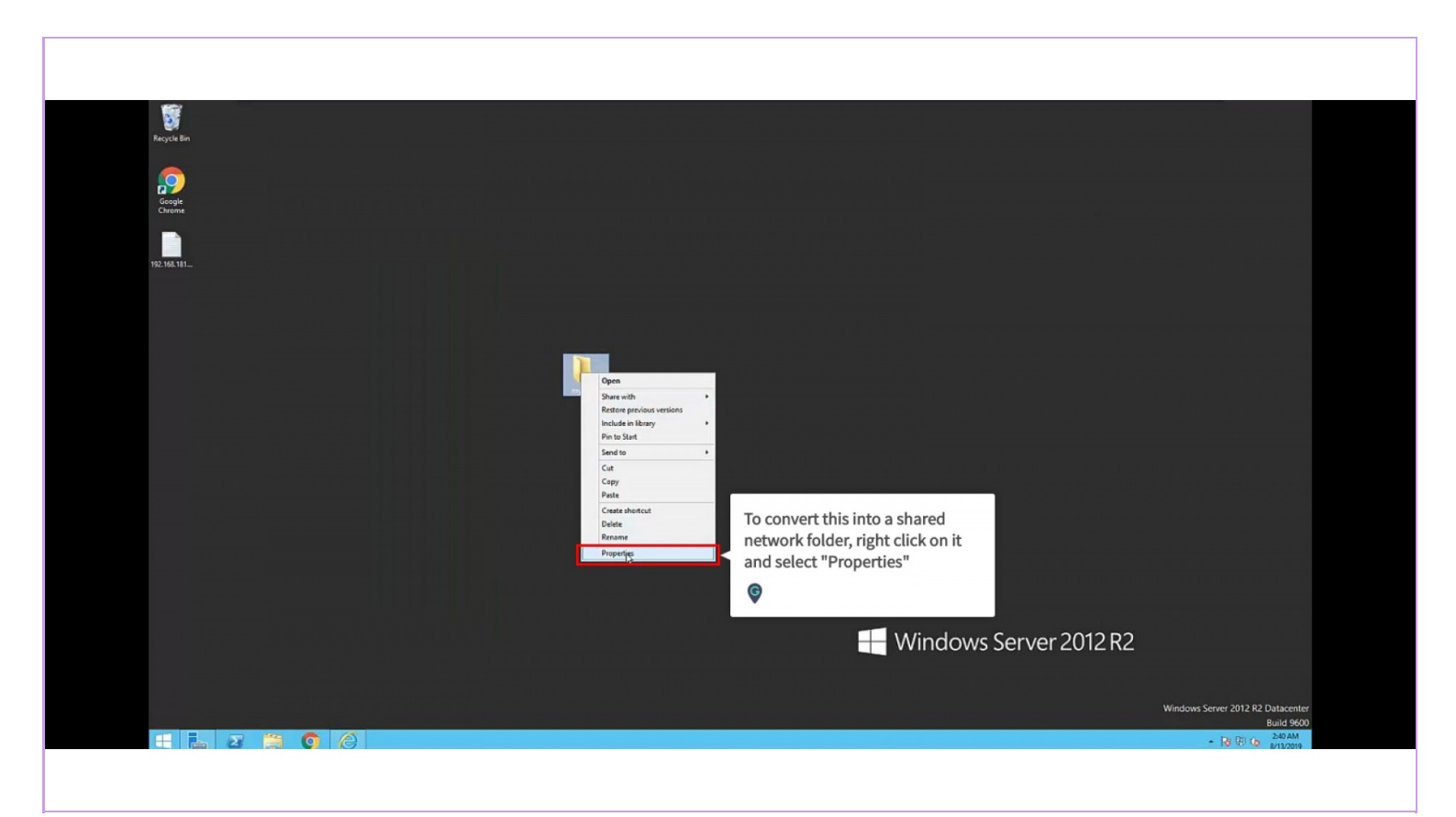

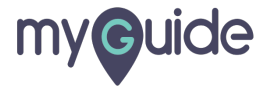

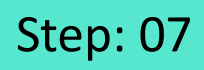

Go to "Sharing Properties" and click "Share"

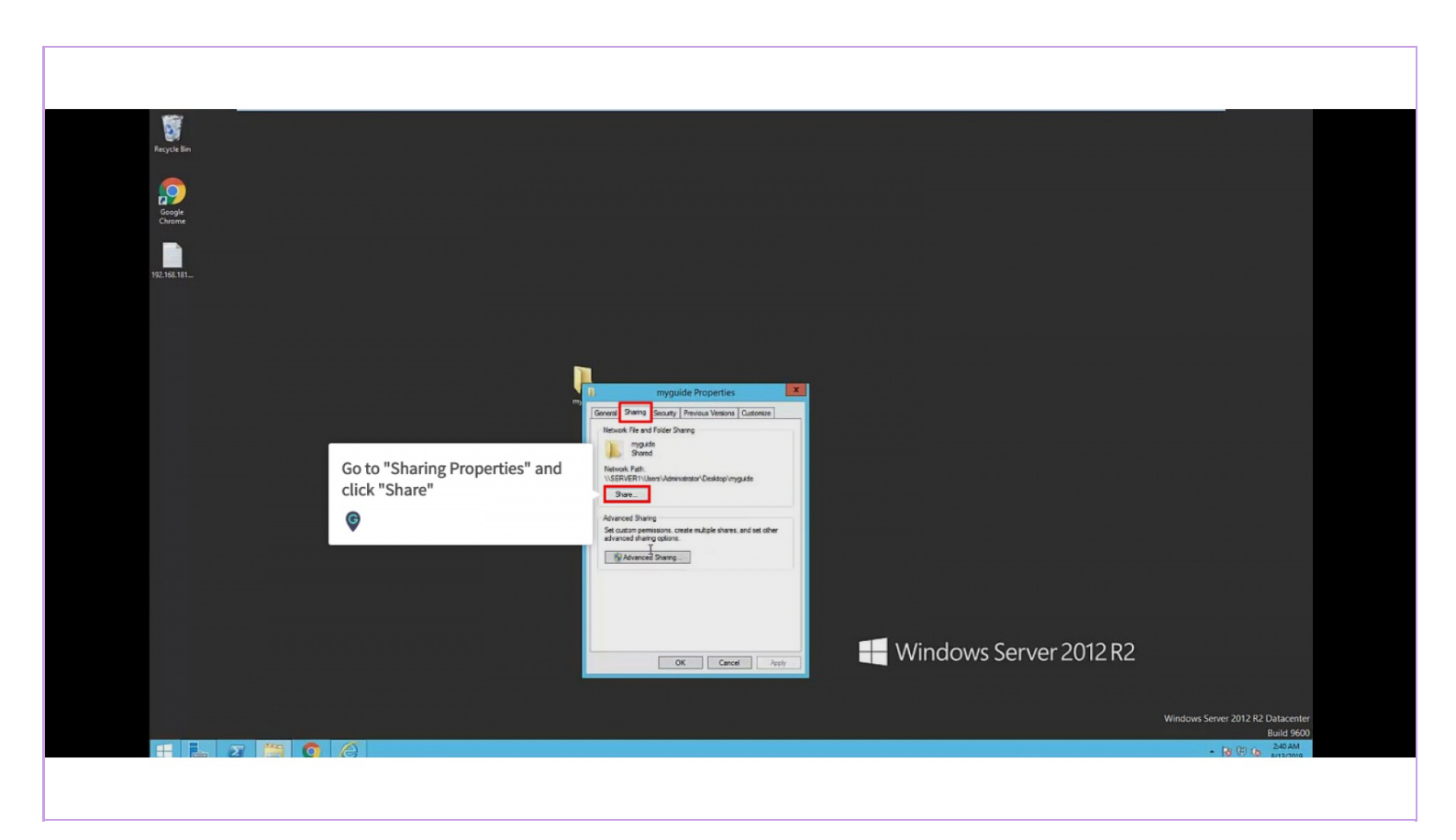

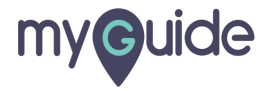

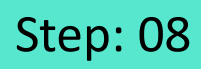

Enter "Everyone" and click "Add"

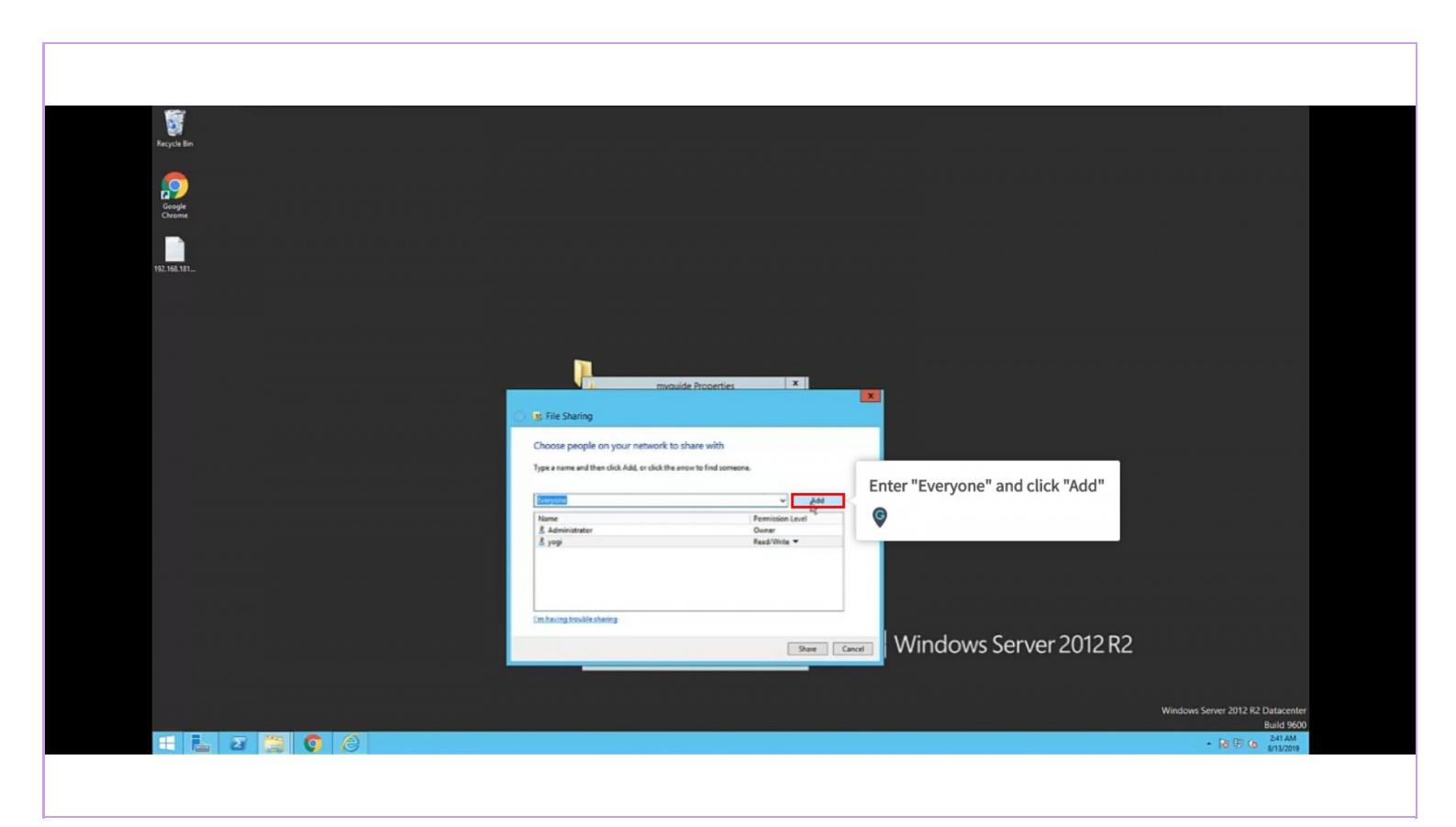

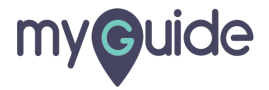

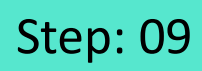

Click on "Share"

| Regicle Bin      |                                                                                              |                        |                                                 |
|------------------|----------------------------------------------------------------------------------------------|------------------------|-------------------------------------------------|
| Google<br>Chrome |                                                                                              |                        |                                                 |
| 12.143.191.      |                                                                                              |                        |                                                 |
|                  |                                                                                              |                        |                                                 |
|                  | myouide Properties ×                                                                         |                        |                                                 |
|                  | 3. File Sharing<br>Choose people on your network to share with                               |                        |                                                 |
|                  | Type a name and then click Add, or click the arrow to find someone.                          |                        |                                                 |
|                  | Name Permission Level<br>\$ Administrator Owner<br>S§ twoyone Read ♥<br>\$ yogi Read/Write ♥ |                        |                                                 |
|                  | In having trouble sharing                                                                    |                        |                                                 |
|                  | Sign Card                                                                                    | Windows Server 2012 R2 |                                                 |
|                  | Click on "Share"                                                                             |                        | Windows Server 2012 R2 Datacenter<br>Build 9600 |
|                  |                                                                                              |                        | - 13 15 G 8/13/2019                             |

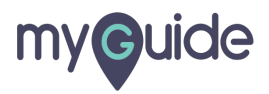

#### Your folder has been shared!

| Recycle Bin<br>Google<br>Google | Your folder has been shared!                                                                                                    |
|---------------------------------|----------------------------------------------------------------------------------------------------|
| 192.766.191_                    |                                                                                                    |
|                                 | Xi File Sharing      Vour folder is shared.      Your cas <u>tring</u> conserve links to these shared items, or <u>case</u> and paste the links into another program.      Individual areas      Model dual areas      Model dual areas      Model dual areas      Model dual during      Model dual during |
|                                 | Deer me al the objects them on the company.           Image: Instant the structure of the company.                                                                                                    |
| H 🔚 2 🗒 🌍 🥔                     | Windows Server 2012 R2 Datacenter<br>Build 960<br>Pig (F) (S 2-11 AM<br>Pig (F) (S 2-11 AM<br>Pig (F) (S 2-11 AM)                                                                                                    |

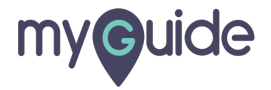

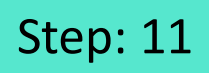

In your Domain Server, open Server Manager, click "Tools"

| Car Sonier M                                                                                                    | anagor ) Darbhoard                                                                                                    |                                                                                                    | Server mai                                                                         | agei                                                                                                    |                                                                                                    | • (3)   V Massace Tools View Hide                              |
|----------------------------------------------------------------------------------------------------|----------------------------------------------------------------------------------------------------|----------------------------------------------------------------------------------------------------|------------------------------------------------------------------------------------|----------------------------------------------------------------------------------------------------|----------------------------------------------------------------------------------------------------|----------------------------------------------------------------|
| Server M                                                                                                    | anager - Dashboard                                                                                                    |                                                                                                    |                                                                                    |                                                                                                    |                                                                                                    | · · · · · · · · · · · · · · · · · · ·                          |
| III Doublevent<br>I Local Server<br>III All Servers<br>III All Servers<br>III All Servers<br>III All Servers<br>III All Servers<br>Prile and Storage Services 1+ | WELCOME TO SERVER MANAGER  OCCUSINAT  OCCUSINAT  CANONICS  CANONICS CANONICS  CANONICS CANONICS CA | igure this local server<br>Id roles and features<br>Id other servers to manage<br>eate a server group | n_ File and Storage                                                                |                                                                                                    |                                                                                                    | In your Domain Server, ope<br>Server Manager, click "Tool<br>© |
|                                                                                                    | AD DS 1     Manageability     Events     Services     Performance     BPA results                                                                                                    | da DNS 1<br>Marageability<br>Events Services<br>Performance<br>BPA results                            | Services     Manageability     Events     Services     Performance     BPA results | Local Server     Managaability     Events     Services     Performance     BFA results     8/12/2019 236 AM | Al Servers     Al Anagasbility     Events     Services     Performance     BFA results     BFA results |                                                                |
|                                                                                                    |                                                                                                    | şt                                                                                                    |                                                                                    |                                                                                                    |                                                                                                    |                                                                |

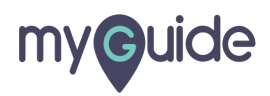

Select "Group Policy Management"

| Server Ma                                                                                                    | anager • Dashboard                                                                                                    |                                                                                             |                                                                                                    |                                                                                                    |                                                                                                    | • 🕝   🏴 Manage Took View Help                                                                                                    |
|----------------------------------------------------------------------------------------------------|----------------------------------------------------------------------------------------------------|---------------------------------------------------------------------------------------------|----------------------------------------------------------------------------------------------------|----------------------------------------------------------------------------------------------------|----------------------------------------------------------------------------------------------------|----------------------------------------------------------------------------------------------------|
| Implementation       If Local Server       If All Servers       If All Servers | VVELCOME TO SERVER MANAGER                                                                                                  | ure this local server<br>roles and features<br>other servers to manage<br>te a server group |                                                                                                    | Select "O<br>Manager<br>©                                                                                      | Group Policy<br>ment"                                                                                       | Active Directory Administrative Center<br>Active Directory Domain and Trotest<br>Active Directory Manual for Windows Perefinal<br>Active Directory Stear and Services<br>Active Directory Union and Computers<br>ADD fail<br>Comparent Services<br>Comparent Services<br>DNS<br>Feet Water<br>Costs Palloy Management<br>Costs Palloy Management<br>Costs Palloy Management<br>Costs Palloy Management<br>Costs Directory Palloy<br>Cost: Costs Sources (2-2-b) |
|                                                                                                    | Roles AND SERVER GROUPS<br>Roles 3   Server groups 1   Server groups 1   Server groups 1   Server groups 1   Server state 1 | DNS 1     Manageability     Events     Services     Performance     BPA results             | File and Storage 1<br>Services 1<br>Manageability<br>Events<br>Services<br>Performance<br>BPA results | Local Server 1     Managasbility     Events     Services     Performance     BPA results     B/13/2019 2-42 AM | All Servers 1     Manageability     Dents     Services     Performance     DPA results     D/12/2019 242 AM | Resource Monitor<br>Security Configuration Ward<br>Environ<br>System Configuration<br>System Unitoration<br>Task Scheduler<br>Windows Remort Subprotic<br>Windows RemortSell (M)<br>Windows RemortSell (M)<br>Windows RemortSell (M)<br>Windows Server Bellup                                                                                                    |
|                                                                                                    |                                                                                                    |                                                                                             |                                                                                                    |                                                                                                    |                                                                                                    |                                                                                                    |

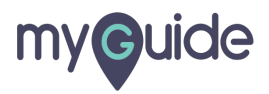

In the Group Policy Management console, right click the domain name. Here it is myguide.org

| 8                | _                             |                                 | Server Manager                                   |                | _ Ø X                  |
|------------------|-------------------------------|---------------------------------|--------------------------------------------------|----------------|------------------------|
|                  | rver Manager 🔸 Dashbo         |                                 |                                                  | • @   <b>r</b> | Manage Tools View Help |
| III Dashboard    | WELCOME TO SERVER             | MANAGER                         |                                                  |                |                        |
| Local Server     | File Artists View Window Help | Group Policy Mana               | agement                                          |                |                        |
| AD DS            |                               | In the Group Policy Management  |                                                  |                |                        |
| B File and Store | Forest: myouide.org           | console, right click the domain |                                                  |                |                        |
|                  | ▶ 篇 mgguide.org<br>> 損 Sites  | name. Here it is myguide.org    | Current Domain Controller<br>Server1.myguide.org |                |                        |
|                  | Group Policy Results          | <b>@</b>                        |                                                  |                |                        |
|                  |                               |                                 |                                                  |                | Hide                   |
|                  |                               |                                 |                                                  |                |                        |
|                  |                               |                                 |                                                  |                |                        |
|                  |                               |                                 |                                                  |                |                        |
|                  |                               |                                 |                                                  |                |                        |
|                  |                               |                                 |                                                  |                |                        |
|                  |                               |                                 |                                                  |                |                        |
|                  |                               |                                 |                                                  |                |                        |
|                  |                               |                                 |                                                  |                |                        |
|                  |                               |                                 |                                                  |                |                        |
|                  |                               |                                 |                                                  |                |                        |
| -                |                               | ](`                             |                                                  |                |                        |
|                  |                               |                                 |                                                  |                |                        |
|                  |                               |                                 |                                                  |                |                        |
|                  |                               |                                 |                                                  |                |                        |

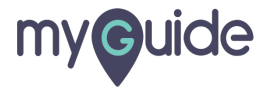

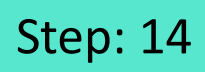

Click "Create a GPO in this domain, and Link it here..."

| Dashboard               | WELCOME TO SERVER MANAGER                                                                                                    |                                                                                                    |       |      |
|-------------------------|----------------------------------------------------------------------------------------------------|----------------------------------------------------------------------------------------------------|-------|------|
| Local Server            |                                                                                                    | Group Policy Management                                                                                                    |       |      |
| All Servers File Action | View Window Help                                                                                                    |                                                                                                    | - 0 × |      |
| DNS<br>File and Store   | Anagement<br>Action group and the table of the control of the table of the table of the table of the table of the table of table of | rg<br>er Gran han<br>er Gran han<br>e | Casa  | Hide |

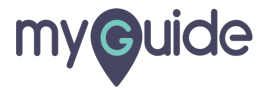

In the New GPO box, in the Name box, type myguide extension, and then click "OK"

|                                        |                              | Server Manager                                                                                                    |                                |
|----------------------------------------|------------------------------|----------------------------------------------------------------------------------------------------|--------------------------------|
|                                        | Server Manager • Dashb       | oard                                                                                                    | 🔹 🗭   🚩 Manage Tools View Help |
| The second                             | WELCOME TO SERVE             | R MANAGER                                                                                                    |                                |
| Local Server                           | 3                            | Group Policy Management                                                                                                    | _ 0 X                          |
| All Servers                            | File Action View Window Help |                                                                                                    | - <b>6</b> ×                   |
| AD DS                                  |                              |                                                                                                    |                                |
| DNS                                    | Group Policy Management      | Nyguide.org                                                                                                    |                                |
| ······································ | A Domains                    | and and unit of a start and a start and a start and a start and a start and a start and a start a start and a start a start and a start a start |                                |
| il. manualla                           | Sites                        | This page shows the status of Active Directory and STSVOL (DPSH) replication for this domain as it relates to Group Policy.                                                                                                    |                                |
|                                        | Group Policy Results         |                                                                                                    |                                |
|                                        |                              | Server1.myguide org is the baseline domain controller for this domain.                                                                                                    | Dana                           |
|                                        |                              |                                                                                                    | Hide                           |
|                                        |                              | The integration execution execution is comment.                                                                                                    |                                |
|                                        |                              | In the New GPO be                                                                                                    | px, in the Name                |
|                                        |                              | mguide estension box, type myguide                                                                                                    | extension and                  |
|                                        |                              | Source Stater GPO. then click "OK"                                                                                                    |                                |
|                                        |                              | (tone) v                                                                                                    |                                |
|                                        |                              | OK De Cancel                                                                                                    |                                |
|                                        |                              |                                                                                                    |                                |
|                                        |                              |                                                                                                    |                                |
|                                        |                              |                                                                                                    |                                |
|                                        |                              |                                                                                                    |                                |
|                                        |                              |                                                                                                    |                                |
|                                        |                              |                                                                                                    |                                |
|                                        |                              |                                                                                                    |                                |
|                                        |                              |                                                                                                    | (December 1)                   |
|                                        |                              |                                                                                                    | Lenguitor                      |
|                                        |                              |                                                                                                    |                                |
|                                        |                              |                                                                                                    |                                |
|                                        |                              |                                                                                                    |                                |
|                                        |                              |                                                                                                    |                                |
|                                        |                              |                                                                                                    |                                |

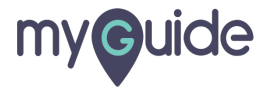

Click "OK"

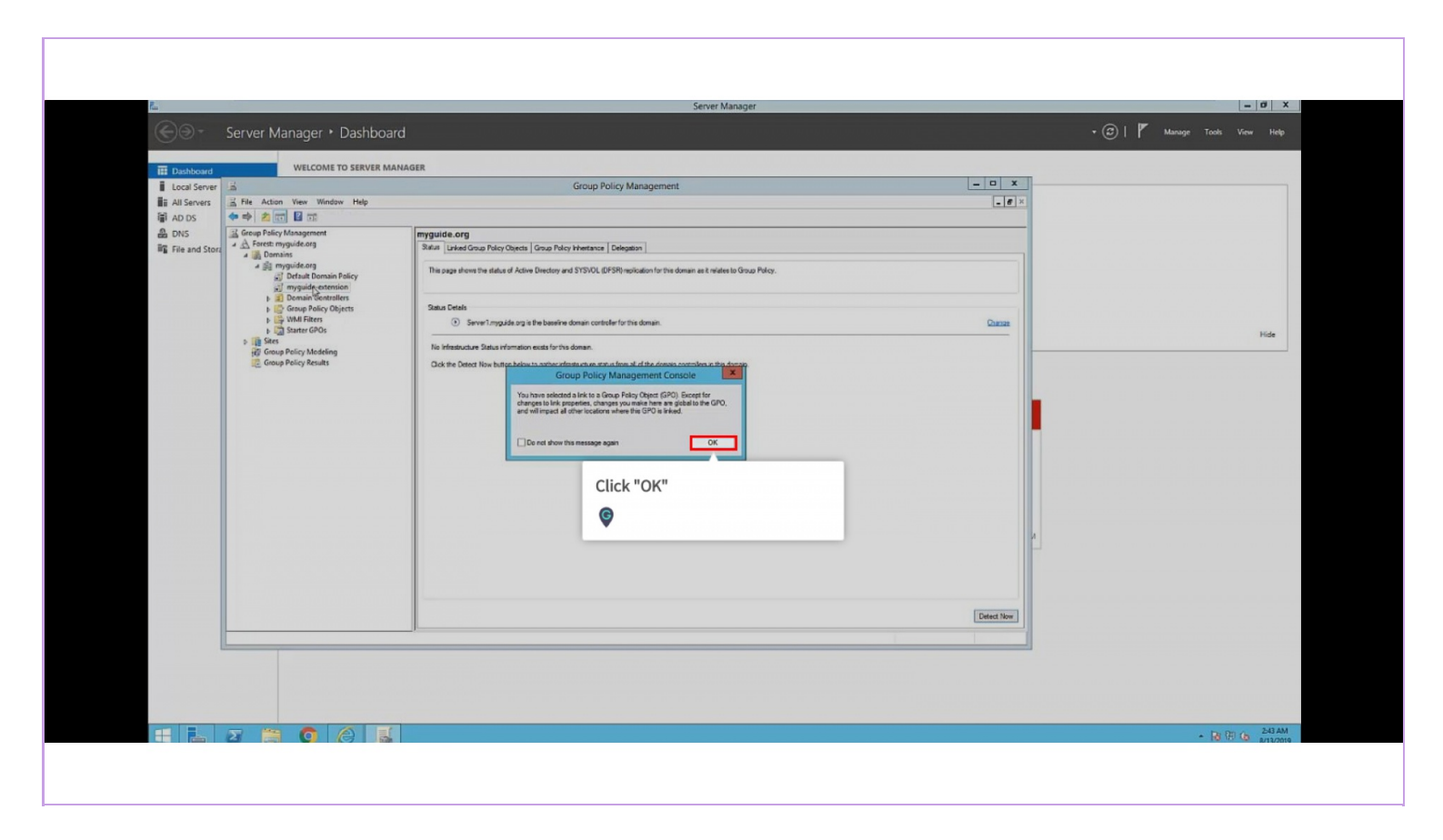

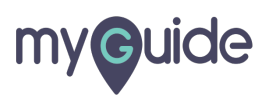

Next, on the Group Policy Management console, right click myguide extension and click "Edit"

| Constrained by the set of the set of th                                                                                                    | COME TO SERVER MANAGE<br>Window Help | ER<br>Group Policy Management                                                                                                    |                                                                                                    |                                                                                                    |
|----------------------------------------------------------------------------------------------------|--------------------------------------|----------------------------------------------------------------------------------------------------|----------------------------------------------------------------------------------------------------|----------------------------------------------------------------------------------------------------|
| It Condition       It Condition         It Condition       It Condition                                                                                                    | COME TO SERVER MANAGE                | ER<br>Group Policy Management                                                                                                    |                                                                                                    |                                                                                                    |
| I cod Server       Image: Comp Policy Management       Image: Comp Policy Management         I cod Server       Image: Comp Policy Management       Image: Comp Policy Management         I cod Server       Image: Comp Policy Management       Image: Comp Policy Management         I cod Server       Image: Comp Policy Management       Image: Comp Policy Management         I cod Server       Image: Comp Policy Management       Image: Comp Policy Management         I cod Server       Image: Comp Policy Management       Image: Comp Policy Management         I cod Server       Image: Comp Policy Management       Image: Comp Policy Management         I cod Server       Image: Comp Policy Management       Image: Comp Policy Management         I cod Server       Image: Comp Policy Management       Image: Comp Policy Management         I cod Server       Image: Comp Policy Management       Image: Comp Policy Management         I cod Server       Image: Comp Policy Management       Image: Comp Policy Management         I cod Server       Image: Comp Policy Management       Image: Comp Policy Management         I cod Server       Image: Comp Policy Management       Image: Comp Policy Management         I cod Server       Image: Comp Policy Management       Image: Comp Policy Management         I cod Server       Image: Comp Policy Management       Image: Comp Policy Manag                                                                                                    | Window Help                          | Group Policy Management                                                                                                    |                                                                                                    |                                                                                                    |
| Bit All Society of the Male Were Window Were Window With the Male Society of the Male Society of the Ma                                                                                                    | Window Help                          |                                                                                                    | - • ×                                                                                                    |                                                                                                    |
| A LOD S C POS C S C C C C C C C C C C C C C C C C C                                                                                                    |                                      |                                                                                                    | - Ø ×                                                                                                    |                                                                                                    |
| B UPCo and Store With Standarding With Standarding Wit                                                                                                    | 3 10 00                              |                                                                                                    |                                                                                                    |                                                                                                    |
| Meridia data     Meridia data     M                                                                                                    | 9                                    | Some Detail See                                                                                                    |                                                                                                    |                                                                                                    |
| Management console, ngnt citck<br>myguide extension and click<br>"Edit"<br>State 000<br>George Pricy Reads<br>The Wite Workson from Here<br>Deter<br>Reame<br>Reame<br>Management console, ngnt click<br>"Edit"<br>Console and click<br>"Edit"<br>Console and console, ngnt click<br>"Edit"<br>Console and console and click<br>"Edit"<br>Console and console and click<br>"Edit"<br>Console and console and console<br>"Edit"<br>Console and console and console<br>"Edit"<br>Console and console and console<br>"Edit"<br>Console and console<br>"Edit"<br>Console and console<br>"Edit"<br>"Edit"<br>Console and console<br>"Edit"<br>"Edit"<br>Console and console<br>"Edit"<br>"Edit"<br>"Edit |                                      | Links Management concels right slight                                                                                                    |                                                                                                    |                                                                                                    |
| Image: Second Center   Provide extension and click "Edit" The storage here belowing page, uses, and computer. Here Wind Second Party Results The storage here belowing page, uses, and computer. Here The storage here belowing page, uses, and computer. Here The storage here belowing page, uses, and computer. Here The storage here belowing page, uses, and computer. The storage here belowing page, uses, and computer. Here The storage here belowing page, uses, and computer. Here The storage here belowing page, uses, and computer. The storage here belowing page, uses, and computer. The storage here belowing page, uses, and computer. The storage here belowing page, uses, and computer. The storage here belowing page, uses, and computer. The storage here belowing page, uses, and computer. The storage here belowing page, uses, and computer. The storage here belowing page, uses, and computer. The storage here belowing page, uses, and computer. The storage here belowing page. The storage here belowing page. The storage here belowing page. The storage here belowing page. The storage here belowing page. The storage here belowing page. The storage here belowing here belowing page. The storage here belowing here belowing page. The storage here belowing here belowing here belo                                                                                                    | Domain Policy                        | Depley leks in this loci Management console, right click                                                                                                    | ~                                                                                                    |                                                                                                    |
| Image: Second Second                                                                                                    | Controlle                            | myguide extension and click                                                                                                    |                                                                                                    |                                                                                                    |
| Add     Rence     Proponen     Rence     Proponen     Rence     Proponen     Rence     Proponen     Rence     Proponen     Rence     Proponen     Rence     Proponen     Rence     Proponen     Rence     Proponen     Rence     Proponen     Rence     Proponen     Rence     Rence     Proponen     Rence     Rence     Proponen     Rence     Rence     Renc     Renc                                                                                                    | aliey Ohj Bitanced                   | "Edit"                                                                                                    |                                                                                                    |                                                                                                    |
| Ver     Ver     V                                                                                                    | POs Save Report                      |                                                                                                    |                                                                                                    | Hide                                                                                                    |
| C Coop Policy Result  New Window Toon Her  Result  Result  Re                                                                                                    | todeling View                        |                                                                                                    |                                                                                                    |                                                                                                    |
| Delete       Review         Review       Review         Main       The sectors in the GPC can vely gapts to the following grapps, uses, and computer.         The me       Review         Review       Proporties         WH Filtering       The delete on following Will filter.                                                                                                    | esults New Window from               | m Here                                                                                                    |                                                                                                    |                                                                                                    |
| Marine     Marine       Marine     No       Marine     Marine       Marine     Proportion       Will Falency     Marine       Marine     Proportion                                                                                                    | Delete                               |                                                                                                    |                                                                                                    |                                                                                                    |
| Holp     Top       Bare     Bare       Bare     Bare       Bare     Bare       Bare     Bare       Bare     Bare       Bare     Bare       Bare     Bare       Bare     Bare       Bare     Bare       Bare     Bare       Bare     Bare       Bare     Bare       Bare     Bare                                                                                                    | Refresh                              |                                                                                                    |                                                                                                    |                                                                                                    |
| The address the GPO can only apply to the following groups, uses, and computes:           Home         B           Address         Proportions           WHI Filtering         The direct by following WNI filter:                                                                                                    | Help                                 | 70                                                                                                    |                                                                                                    |                                                                                                    |
| Nom     R_Alteritided User       R_Alteritided User     1       Adf.     Parene       Physiciss     Will Filtering       To OP 0 and the fullyways Will Rev.     1                                                                                                    |                                      | The settings in this GPO can only apply to the following groups, users, and computers:                                                                                                    |                                                                                                    |                                                                                                    |
| AdfPropositions                                                                                                    |                                      | Name<br>St. Authenticated Users                                                                                                    |                                                                                                    |                                                                                                    |
| Add Retroom Propostas                                                                                                    |                                      |                                                                                                    |                                                                                                    |                                                                                                    |
| Add. Percetas<br>WHI Fibering<br>The GPO a load to the fabering WHI Bare.                                                                                                    |                                      |                                                                                                    |                                                                                                    |                                                                                                    |
| Adr. Paneve Properties WHI Fallence Will New Will New Wil                                                                                                    |                                      |                                                                                                    |                                                                                                    |                                                                                                    |
| Add.     Remove     Proporties       WMI Remove     Proporties       This GPO is load to the following WMI Blare.                                                                                                    |                                      |                                                                                                    |                                                                                                    |                                                                                                    |
| Add Remove Proporties WHI Favoreg This GPU is following WHI Blare:                                                                                                    |                                      |                                                                                                    |                                                                                                    |                                                                                                    |
| With Transmission           With Transmission           The OPPO a head to the (Johney WM Ray,                                                                                                    |                                      | Add Benove Provedies                                                                                                    |                                                                                                    |                                                                                                    |
| The GPO a bind of the fallowing Will Res.                                                                                                    |                                      | WHI Chains                                                                                                    |                                                                                                    |                                                                                                    |
|                                                                                                    |                                      | This GPO is Initiad to the following WMI litter.                                                                                                    |                                                                                                    |                                                                                                    |
| Inone> V Open                                                                                                    |                                      | (none) V Open                                                                                                    |                                                                                                    |                                                                                                    |
| Open the GPO editor                                                                                                    |                                      |                                                                                                    |                                                                                                    |                                                                                                    |
| Open the GPO safter                                                                                                    |                                      |                                                                                                    |                                                                                                    |                                                                                                    |
| Open the GPO editor                                                                                                    |                                      | 17 Benanin Policy<br>de controls<br>de controls<br>de control | rg<br>Breacher Belier<br>Breiter<br>Breiter | rg<br>Default Pality<br>Archive<br>Archive<br>A |

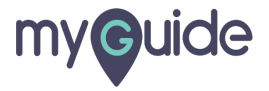

In the Group Policy Management Editor, under Computer Configuration, expand Policies, and then expand Software Settings

| Server Manager     Server Manager     Server M | Dashboard  In the Group Policy Management<br>Editor, under Computer<br>Configuration, expand Policies,<br>and then expand Software<br>Settings The settings The setting of the setting of th | • (2)   P Marage Took Vew Holp |
|----------------------------------------------------------------------------------------------------|----------------------------------------------------------------------------------------------------|--------------------------------|
|                                                                                                    |                                                                                                    |                                |

Page 19

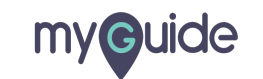

Right-click Software installation. From the context menu, click "New", and then click "Package"

| Server Manager + Dashboard                                      | + 🕑   🏴 Manage Tools View Help |
|-----------------------------------------------------------------|--------------------------------|
| I tear     If A dam W We Her Her Her Her Her Her Her Her Her He |                                |

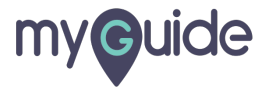

Go to "Sharing" section in the properties of the folder where we have the extension

| Reyck in | Group Policy Management Editor  Copen  Ins (C) + User + Administrator + Decuments  Date medified  Type  No dens methy your search. | C See Decerent C C See Decerent C C C See Decerent C C C C C C C C C C C C C C C C C C C | " section in the<br>he folder where we<br>sion | myguide Properties ×<br>Perry Secury Perrora Vesire Caterius<br>myguide<br>Re fider<br>Re fider<br>Re fi |  |  |
|----------|----------------------------------------------------------------------------------------------------|------------------------------------------------------------------------------------------|------------------------------------------------|----------------------------------------------------------------------------------------------------|--|--|
|----------|----------------------------------------------------------------------------------------------------|------------------------------------------------------------------------------------------|------------------------------------------------|----------------------------------------------------------------------------------------------------|--|--|

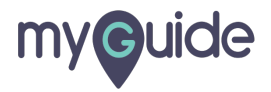

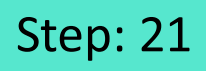

#### Copy the network path

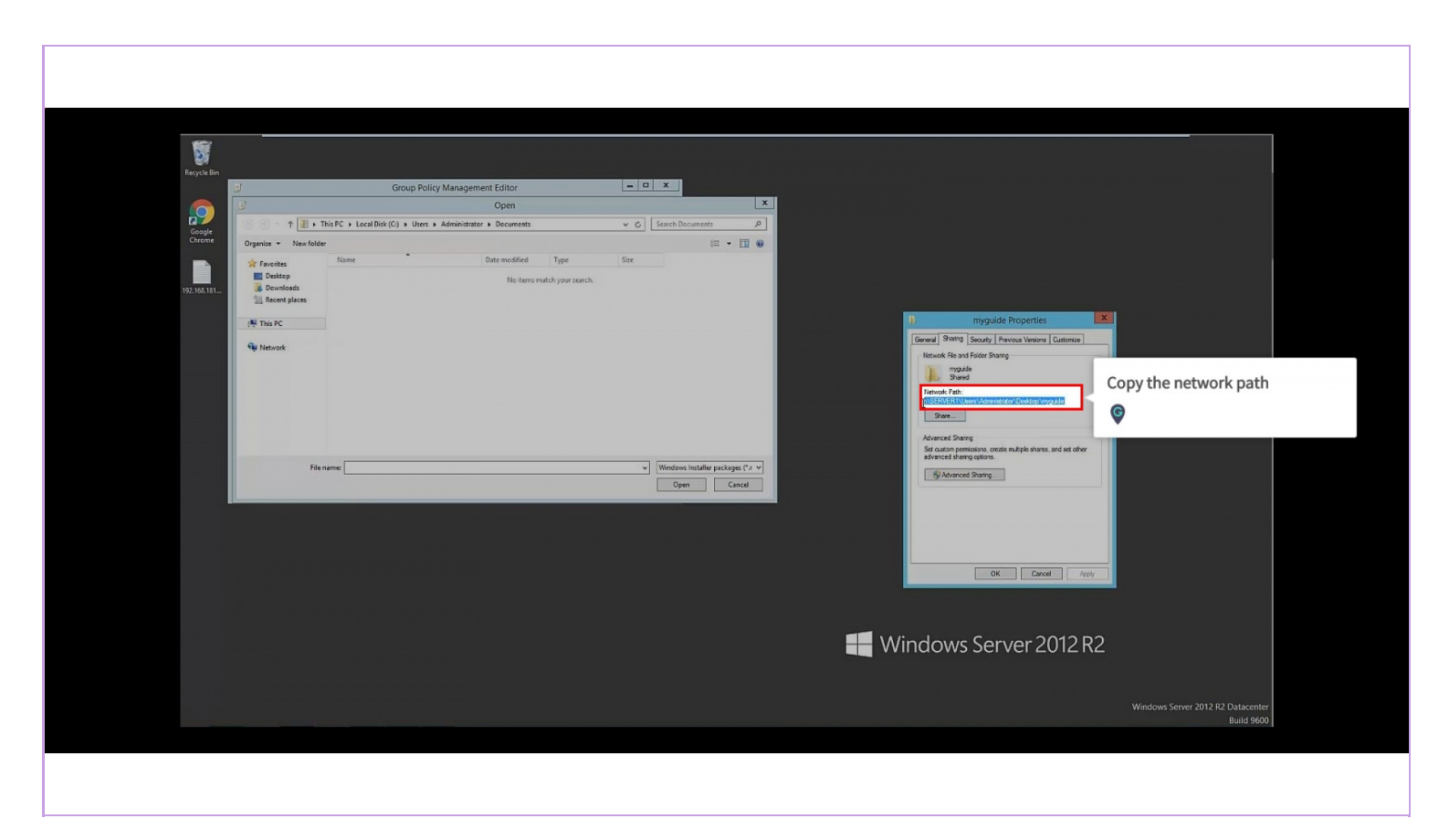

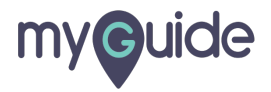

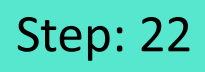

Paste the path in the Group Policy Management Editor

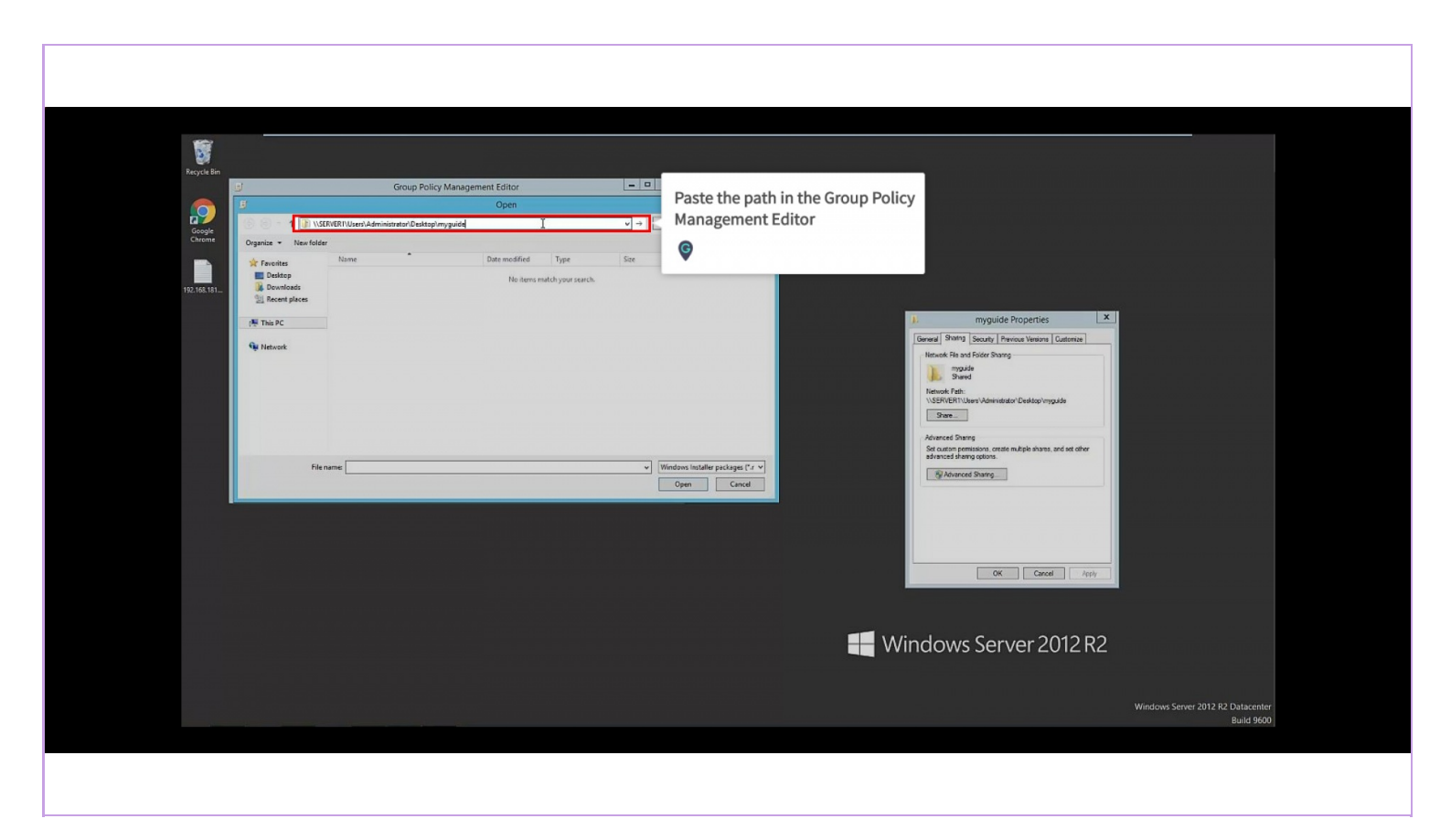

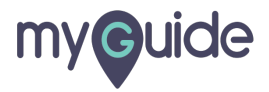

# You can check for the visibility of extension

Click on "Open"

| You can check for the visibility of<br>extension | xxxxxxxxxxxxxxxxxxxxxxxxxxxxxxxxxxxx            |
|--------------------------------------------------|-------------------------------------------------|
|                                                  | Windows Server 2012 R2 Datacenter<br>Build 9600 |
|                                                  |                                                 |

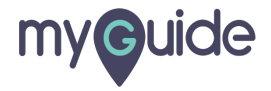

In the Deploy Software window, ensure that the Assigned option is selected, and then click "OK"

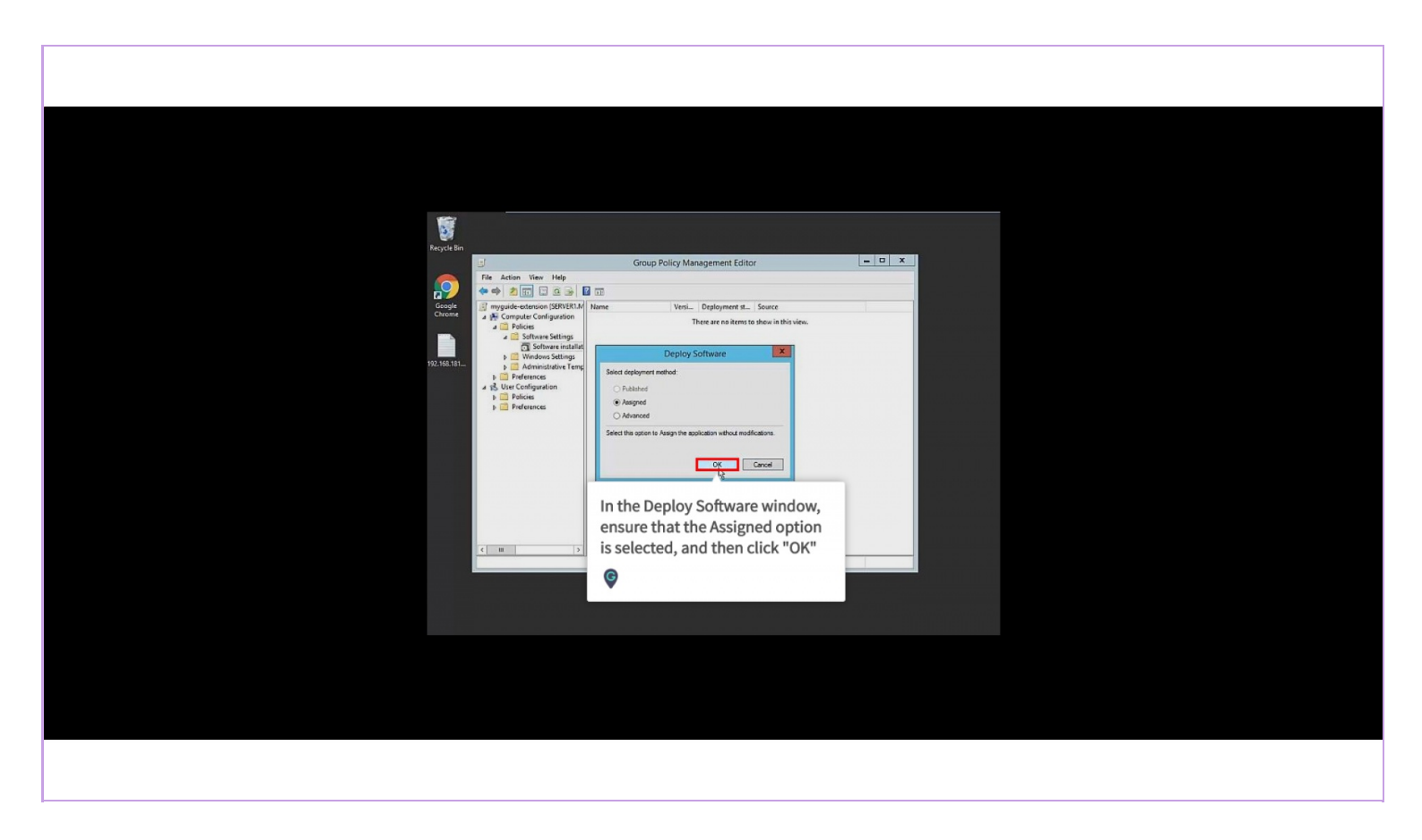

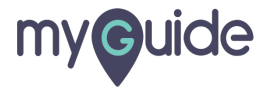

Wait for a few seconds and verify that the zip is listed in the Group Policy Management Ed

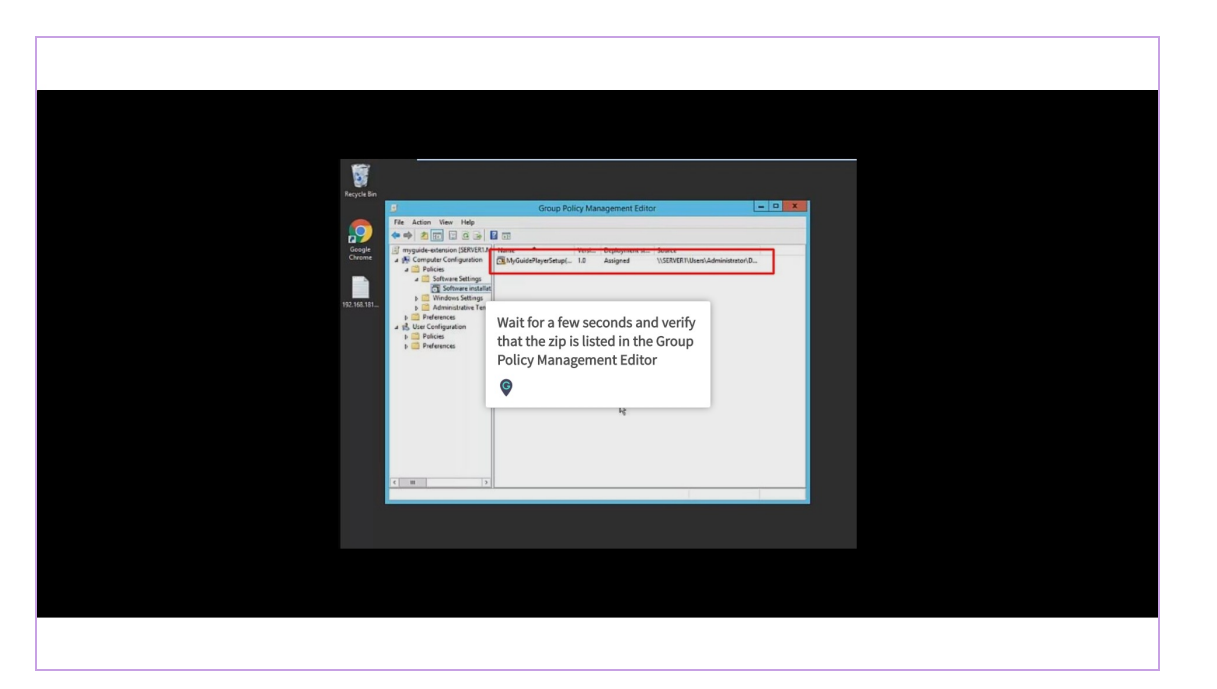

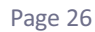

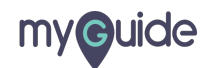

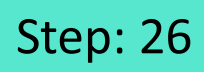

Enforce the extension

| E                                                                                                    | Group Policy Management                                                                                                    | _ <b>_ X</b> |
|----------------------------------------------------------------------------------------------------|----------------------------------------------------------------------------------------------------|--------------|
| File Action View Window Help                                                                                                    |                                                                                                    | _ <i>6</i> × |
| A rectant Vera Weak Veragement     A factor project any     A model of the generation     A factor project any     A factor project any | Status       Description         Status       Image: Amarging the status is an indication of the status is a field of the status is a field of the |              |

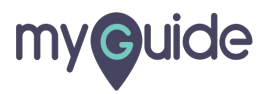

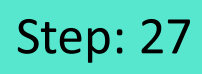

Click "OK"

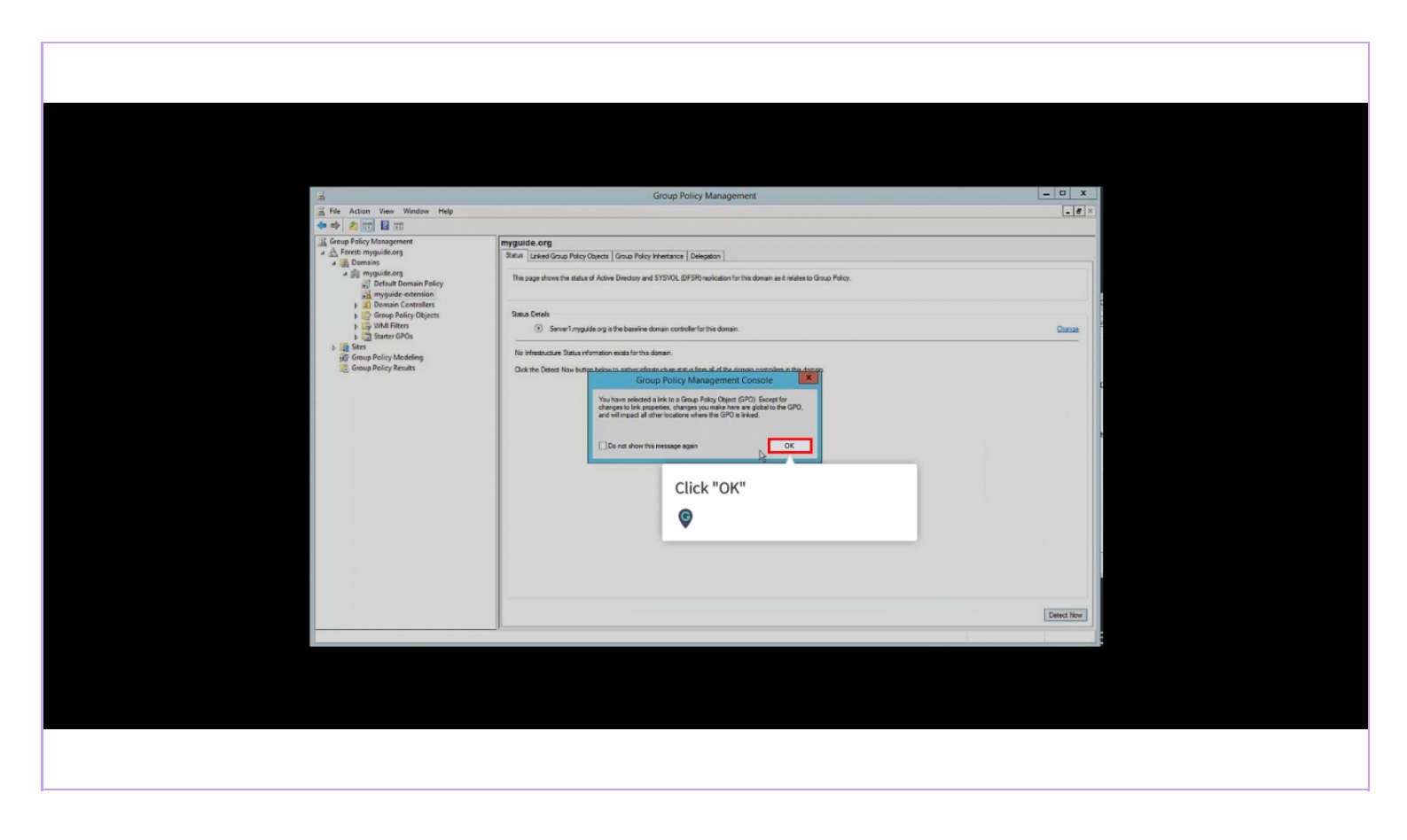

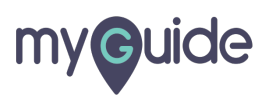

After running this, whenever users will start their PC, they will find the extension installed

To forcefully install the extension, switch to the client PC and run gpupdate /force command

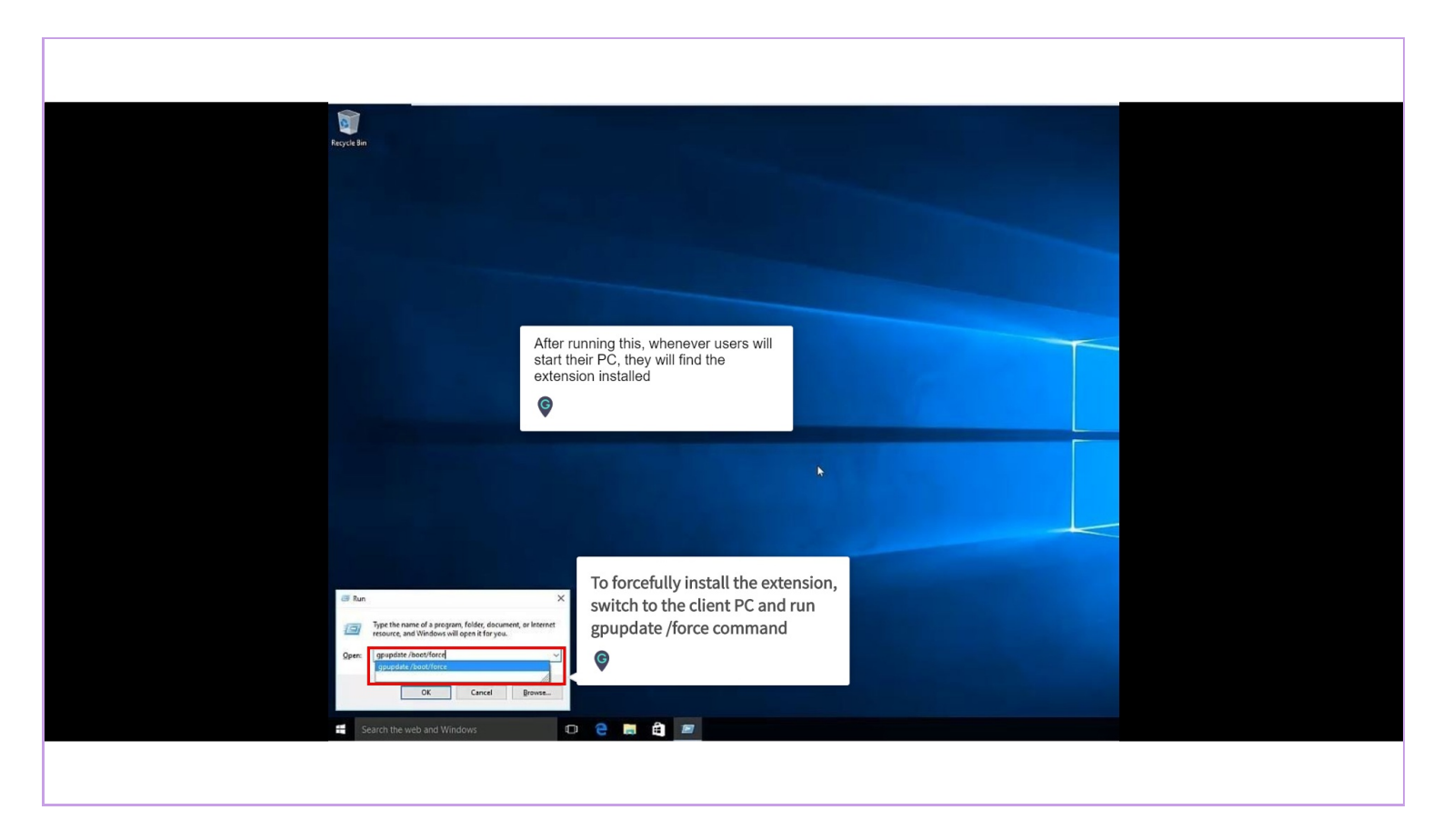

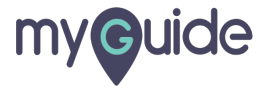

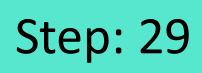

Go to "Internet Explorer"

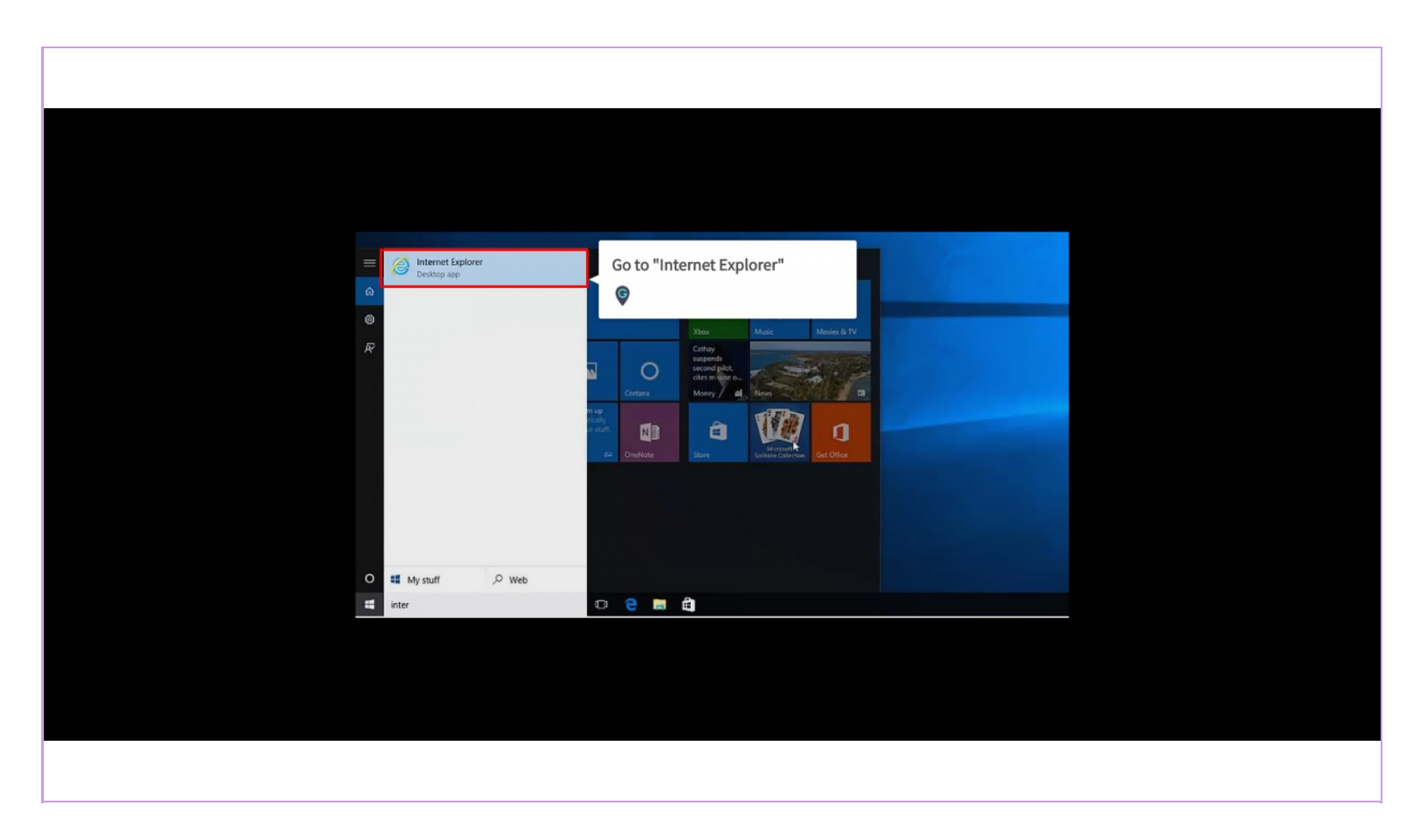

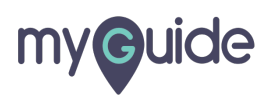

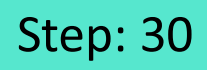

You will see the widget icon of MyGuide player

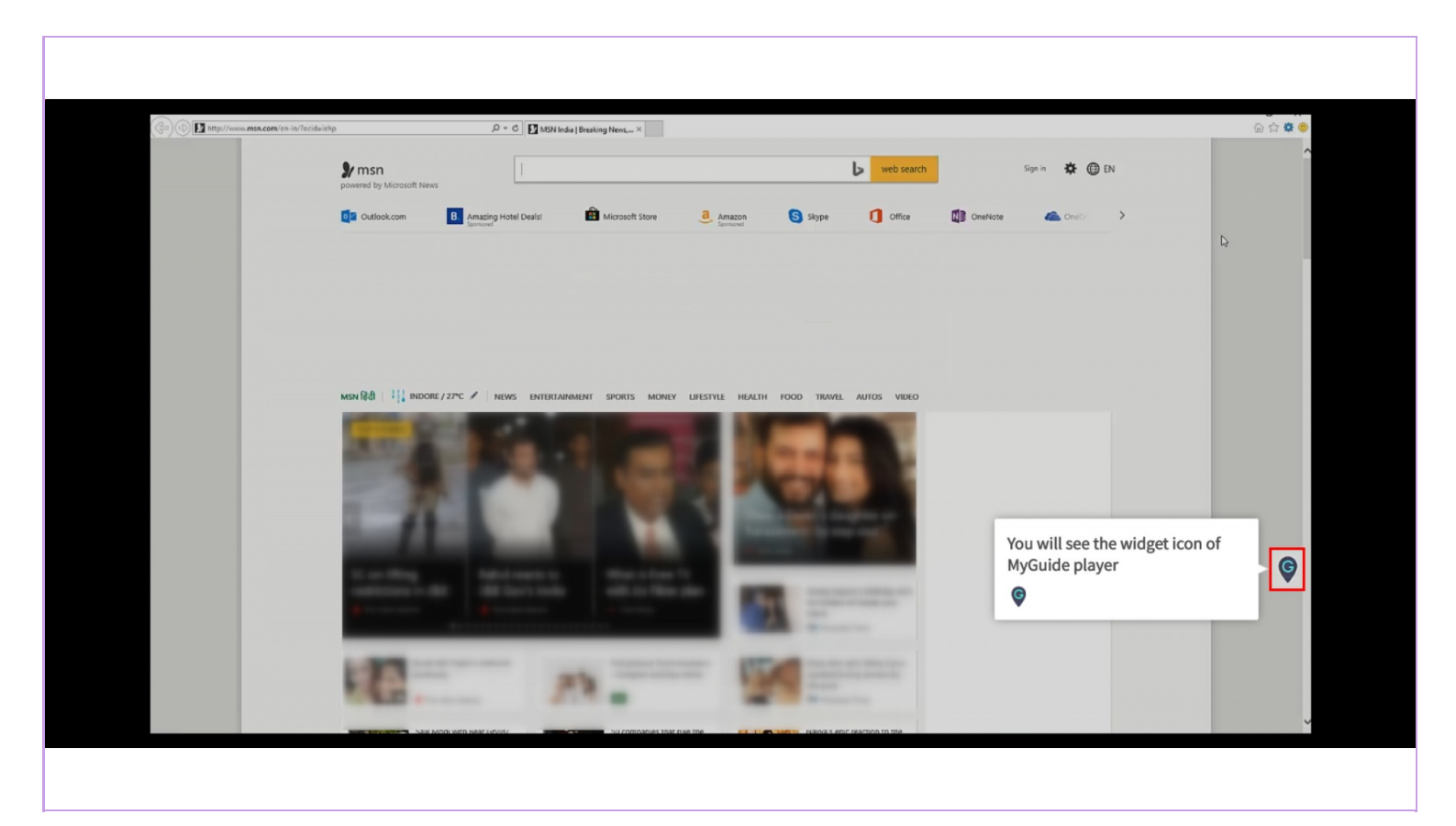

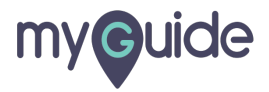

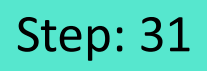

In the Manage Add-ons section, we can see the extension

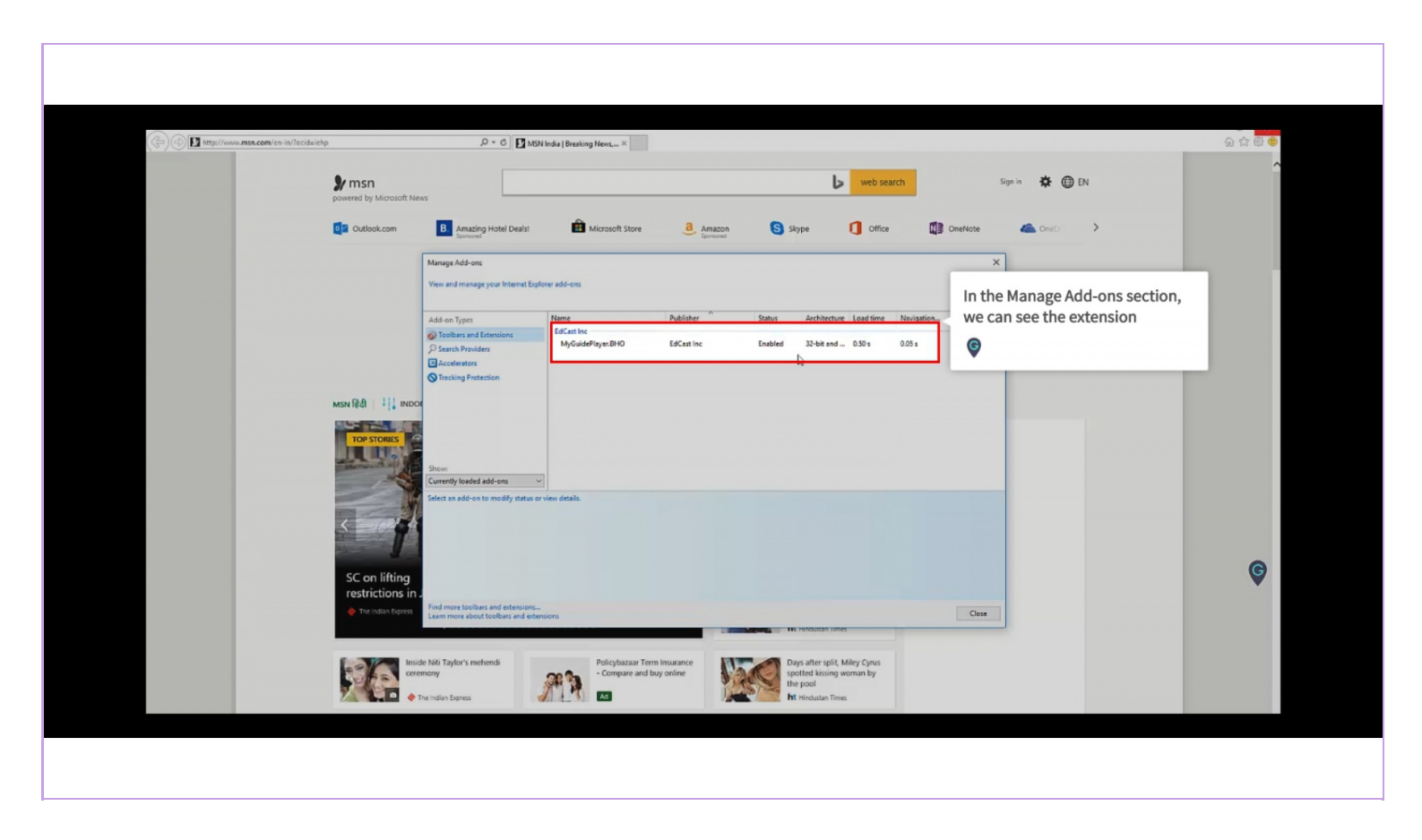

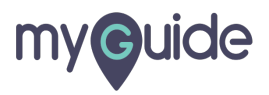

# **Thank You!**

myguide.org

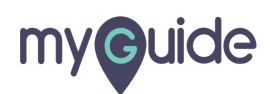